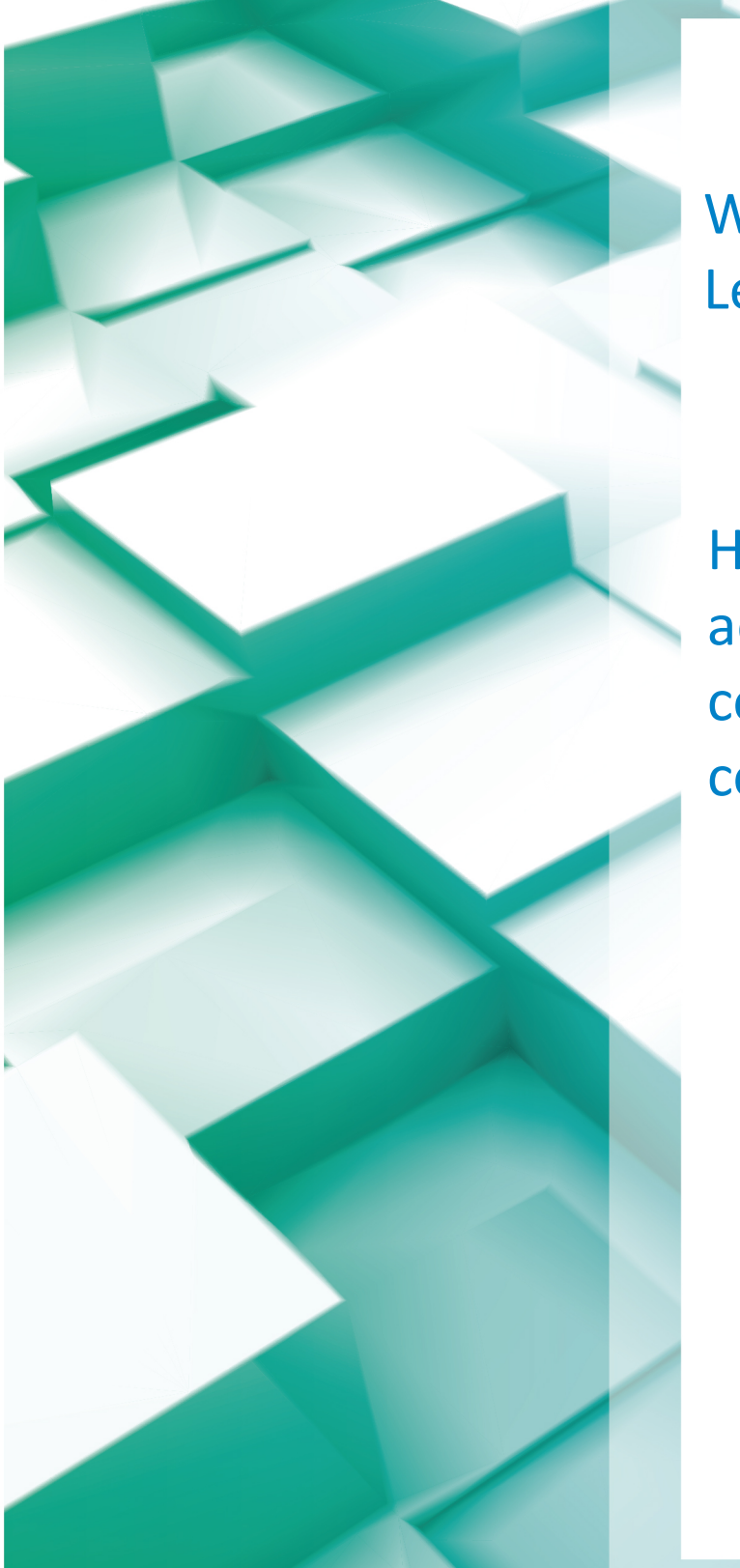

Wolters Kluwer Learning Management

How to create an account, enroll in a course, and launch the course

**Professional and Client Services** 

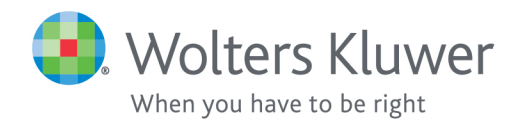

## Introduction

This small guide will guide you through the Wolters Kluwer Learning Management System. The steps and screenshots below will walk you through the process of:

- Creating a new account
- Enrolling and Launching a video course

#### **Creating a New Account**

#### Step 1

Browse to the Wolters Kluwer Learning Management System

## Step 2

From the Login Page, click the blue link "new account" to request a new account. Each of your learners should request an individual account for tracking purposes.

| + ttps://gm1.geolearning.com/geonext/sve1/login.geo                                                                                                    | ∰ ☆ Ռ og + Q        |
|----------------------------------------------------------------------------------------------------|---------------------|
| X Maestro 5.0: Login ×                                                                                                    |                     |
| 😣 Wolters Kluwer                                                                                                    |                     |
| Login                                                                                                    |                     |
| Image: Second state in the second state in the second s |                     |
| © 2015 SumTotal, a Skillsoft company<br>build: 5.201509-00133                                                                                                    | powered by sumtotal |
|                                                                                                    |                     |

#### Step 3

Complete the necessary data entry fields, paying close attention to the required fields marked with an asterisk (\*). Note, you will need account number for a new account set up.

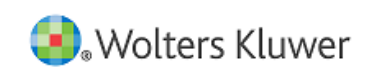

| Please enter the following | g information to create an account.                                                                                       |  |
|----------------------------|----------------------------------------------------------------------------------------------------|--|
| Note:* Required Fields.    |                                                                                                    |  |
| *Username:                 |                                                                                                    |  |
|                            | In the Username alphanumeric characters including dot,<br>hyphen, plus sign, underscore and @ can be used (no<br>spaces). |  |
| *Password:                 |                                                                                                    |  |
| *Confirm:                  |                                                                                                    |  |
|                            | All passwords (except auto-generated passwords) must follow these rules:                                                  |  |
|                            | <ul> <li>At least 6 characters in length, with a maximum of<br/>64 characters.</li> <li>At least 1 numbers</li> </ul>     |  |
| *First Name:               |                                                                                                    |  |
| *Last Name:                |                                                                                                    |  |
| *Email Address:            |                                                                                                    |  |
| Confirm Email Address:     |                                                                                                    |  |
| *City:                     |                                                                                                    |  |
| *Postal Code Type:         | ● US ZIP ◯ Foreign Postal Code ◯ APO                                                                                      |  |
| *Postal Code:              |                                                                                                    |  |
| *Office Telephone:         |                                                                                                    |  |
| Ext:                       |                                                                                                    |  |
| CCH Account Number:        |                                                                                                    |  |
| *Company Name:             |                                                                                                    |  |
| Pfx Account Number:        |                                                                                                    |  |
| *Word Verification:        | Type the characters you see in the picture below.                                                                         |  |
|                            |                                                                                                    |  |
|                            | Privacy & Terms                                                                                                    |  |

## **Enrolling & Launching the Course**

# Step 1

You should be automatically directed to the course. Click enroll.

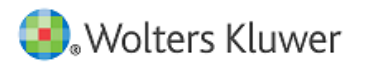

| My Home        |                           | Search:                                                                                                    | Go                                                                                    |
|----------------|---------------------------|----------------------------------------------------------------------------------------------------|---------------------------------------------------------------------------------------|
|                |                           |                                                                                                    | 0                                                                                     |
| CCH Ax         | cess Pra                  | actice - Release 2014-5.0 Update Training Video                                                                                                    | × Close Record                                                                        |
| Notice: TI     | h <mark>is cours</mark> e | has a subscription term.                                                                                                    |                                                                                       |
| Once you are e | enrolled you              | will have only 365 days to access the course materials before it expires.                                                                                                    |                                                                                       |
| Details        |                           |                                                                                                    | Enroll                                                                                |
|                |                           |                                                                                                    |                                                                                       |
| Details        |                           |                                                                                                    | *                                                                                     |
| Cour           | se Name:                  | CCH Axcess Practice - Release 2014-5.0 Update Training Video                                                                                                    |                                                                                       |
|                | Status:                   | Active                                                                                                    |                                                                                       |
| De             | scription:                | In this video lesson, we will review the changes to the CCH Axcess Practice Accounts Receivable modules. • The Accounts Receivable topics will include entering, posting, correcting A/R transact finance charges within the updated program. • The Billing topics will show how to select clients for WIP, making billing decisions, creating invoices, editing and reviewing invoices, and finalizing inv also includes changes to emailing invoices to your clients. | e and Billing<br>ions, and calculating<br>r billing, analyze<br>oices. • The training |
| Deliv          | ery Type:                 | Online Course                                                                                                    |                                                                                       |
| Cou            | rse Code:                 | AXCPRAC-v2014.5                                                                                                    |                                                                                       |
|                | Duration:                 | 38 minutes                                                                                                    |                                                                                       |
| Progra         | am Level:                 | Basic                                                                                                    |                                                                                       |
| Pre            | requisite:                | None                                                                                                    |                                                                                       |
| Who Should     | Attend?:                  | Any staff working with Accounts Receivable and/or Billing modules                                                                                                    |                                                                                       |
| Advanced Pre   | paration:                 | None                                                                                                    |                                                                                       |
| ▲ Back         |                           |                                                                                                    |                                                                                       |

#### Step 2

Download any materials and launch the course.

Note: When launching the course it will use a pop up, so make sure you enable pop-up windows in your web browser.

## Step 3

When you are done with the training video, use the link to take the "Training Video Completion" exam to archive the course. The course will still be available for review anytime from your learning history.

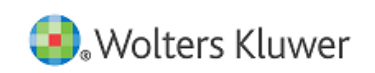

| My Home                                                                                                    |                  |       |                  |               |            | Search:  | Go            |  |  |  |
|----------------------------------------------------------------------------------------------------|------------------|-------|------------------|---------------|------------|----------|---------------|--|--|--|
|                                                                                                    |                  |       |                  |               |            |          | ?             |  |  |  |
| CCH Axcess Practice - Release 2014-5.0 Update Training Video                                                                                |                  |       |                  |               |            |          |               |  |  |  |
| Progress: Not Attempted Status: Enrolled Required: No Duration: 38 minutes<br>Subscription Term Expiration: 10/22/2016 (365 days remaining) |                  |       |                  |               |            |          |               |  |  |  |
| Activities Details                                                                                                    |                  |       |                  |               |            |          | R Drop Course |  |  |  |
|                                                                                                    |                  |       |                  |               |            |          |               |  |  |  |
| Activities 🔺                                                                                                    |                  |       |                  |               |            |          |               |  |  |  |
| To access a learning activity, select the activity name and click Launch or Open.                                                           |                  |       |                  |               |            |          |               |  |  |  |
| Activity Name 🔺                                                                                                    | Туре             | Score | Progress         | Last Accessed | Time Taken | Attempts | Action        |  |  |  |
| CCH Axcess Practice - Release 2014-5.0 Update Training Video                                                                                | Online<br>Course |       | Not<br>Attempted |               |            |          | Launch        |  |  |  |
| CCH Axcess Practice - Accounts Receivable<br>2014-5.0 Update                                                                                | 🔀 pdf            | N/A   | N/A              | N/A           | N/A        | 0        | Open          |  |  |  |
| CCH Axcess Practice - Biller 2014-5.0 Update                                                                                                | 🔀 pdf            | N/A   | N/A              | N/A           | N/A        | 0        | Open          |  |  |  |
| Training Video Completion                                                                                                    | Actual Test      | N/A   | Not<br>Attempted | N/A           | N/A        | N/A      | Launch        |  |  |  |